## SPOT QUICK GUIDE FOR COMMUNITY SETTINGS<sup>†</sup> UPDATING A CLOSE CONTACT TO A CASE IN YOUR EXPOSURE EVENT

Close contact has developed acute respiratory illness<sup>§</sup> symptoms or tested positive for COVID-19 and needs to be updated to a **Case** in your existing Exposure Event Navigate to <u>spot.cdph.ca.gov</u> and click the <u>Existing User</u> button

Log on using your SPOT account login Note: your login is likely your email address with .spot added to the end Select Report Cases and Contacts

Select the Close Contact you would like to update by clicking the blue number to the left of the name. Then click Send Update in the top right of the screen Select the correct location for the close contacts/cases being reported, then select Next

## In the **Comments** field, specify the update

Indicate that the close contact is now a case. Please include **positive test date** and **last date on site**. After typing out the update, click on **Send Update.** 

Example: This close contact developed ARI symptoms on 3/4/2024 and was last onsite on 3/3/2024. They have not tested for COVID-19. Please convert the close contact to an ARI case. The Update will reach the assigned outbreak investigator who will then convert the **Close Contact** into a **Case**. You are done! Continue to notify LAC DPH of additional cases until the cluster is resolved<sup>‡</sup>

odated: March 29, 202

<sup>+</sup> Community settings refer to education settings, community care facilities, correctional/detention facilities and sites serving people experiencing homelessness. Excludes healthcare settings (e.g., hospitals, skilled nursing facilities). § Acute respiratory illness is defined as new onset of two or more of the following symptoms: fever/chills, cough, sore throat, runny or stuffy nose, difficulty breathing, and/or body aches. It can include COVID-19 cases.

**‡** Cluster resolution occurs when no new cases are identified for 7 days.

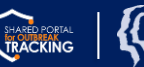